# **Mobile Hotspot Overview**

This resource will guide you through setting up your Hotspot and connecting for the first time.

### **Device Diagram**

Familiarize yourself with your AT&T Unite Express 2:

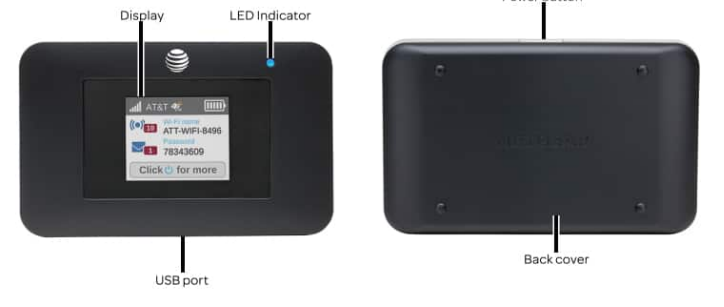

### Locate Network Name & Password

- The device will display **Signal bars** and the **4G LTE** icon on the first home screen when successfully connected to the AT&T Network.
- The **Network Name** and **Password** are also displayed on the main screen.

Note: Press the Power button repeatedly to cycle through home screens.

# ATAT \*

r button

# Connect Windows Computer to Hotspot

1. From your PC, click the Connectivity icon on bottom right of the screen.

Click the AT&T Hotspot's Wi-Fi network, then click Connect.
Enter the Password, then click Next. Your computer is now

connected to the Wi-Fi network.

Note: Your hotspot will show a different Network Name and Password.

## Connect Mac Computer to Hotspot

- 1. From your Mac, click the Wi-Fi icon.
- 2. Click the name of the AT&T Hotspot's Wi-Fi network.

3. Enter the Password, then click Join. Your computer is now connected to the Wi-Fi network.

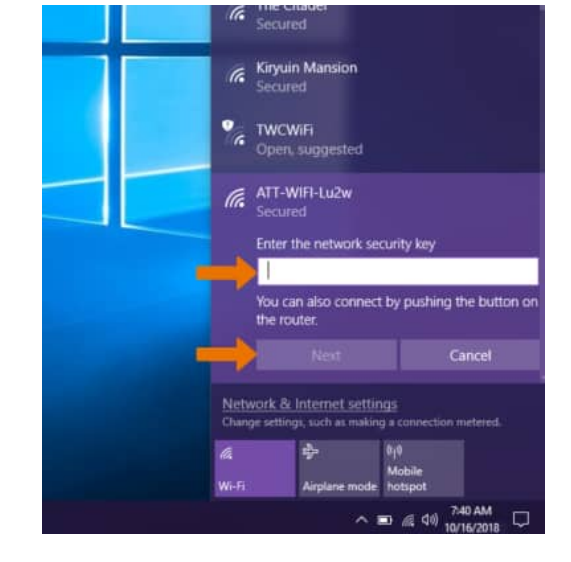

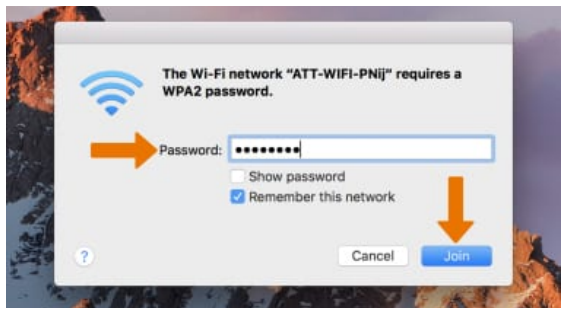